附件1

## 2024 年度优秀案例评选活动申报、评审及推荐 报送操作流程

## 一、教师个人申报

1.打开柳州教育资源公共服务平台页面(https://jyfwpt.lzedu yun.cn/),登录自己的账号后点击进入平台首页的"活动广场"。

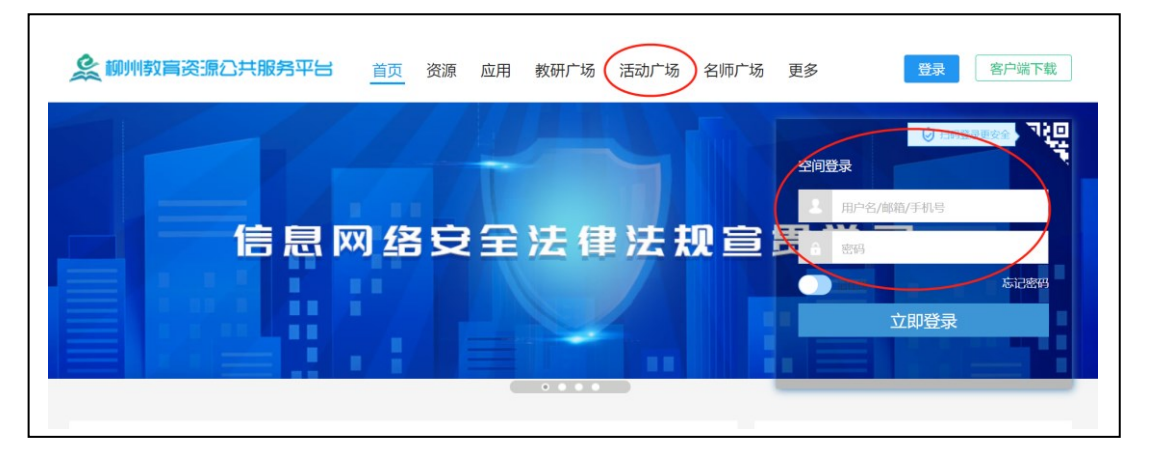

2. 进入"活动广场"主页面:

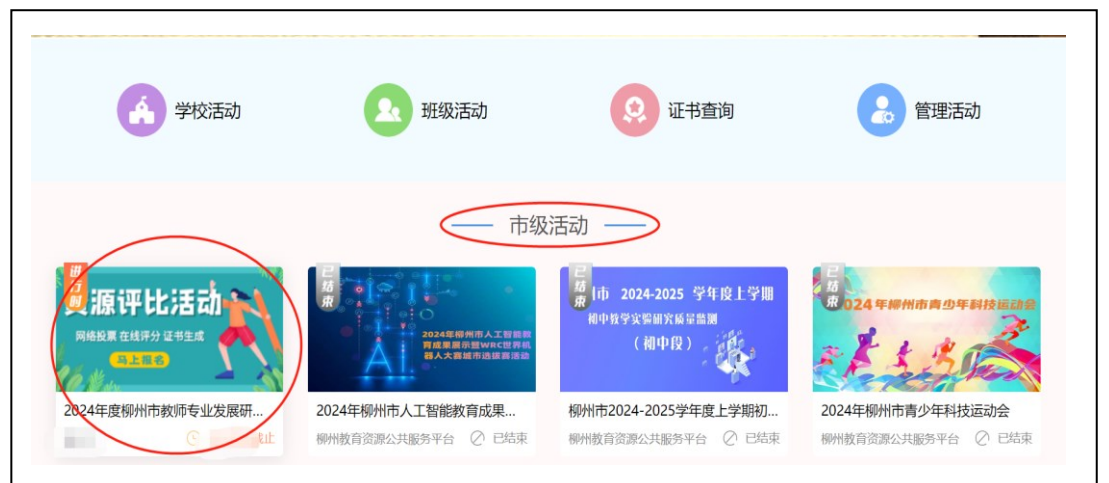

点击 2024 年度柳州市教师专业发展研训优秀案例评选活动

宣传图。

3. 选择参评案例申报通道

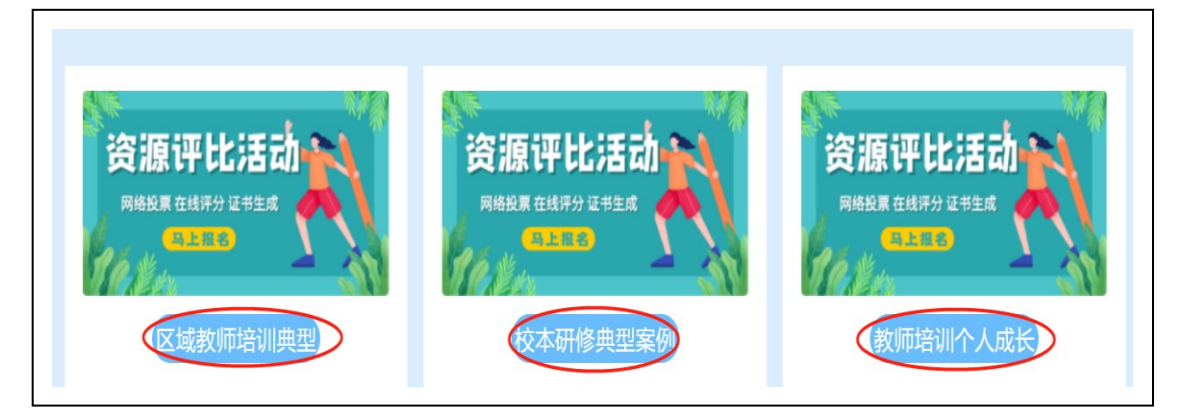

4. 填写作品的相关信息(以校本研修典型案例为例)

进入申报通道页面后,点击右上角"参与活动"进入页面"我 要参赛"页面,填写个人信息及上传案例和查重报告,点"提交" 即可。在活动报名时间内,参赛者随时可以修改自己的作品内容, 在"我的作品"里面可以查看自己上传的作品。

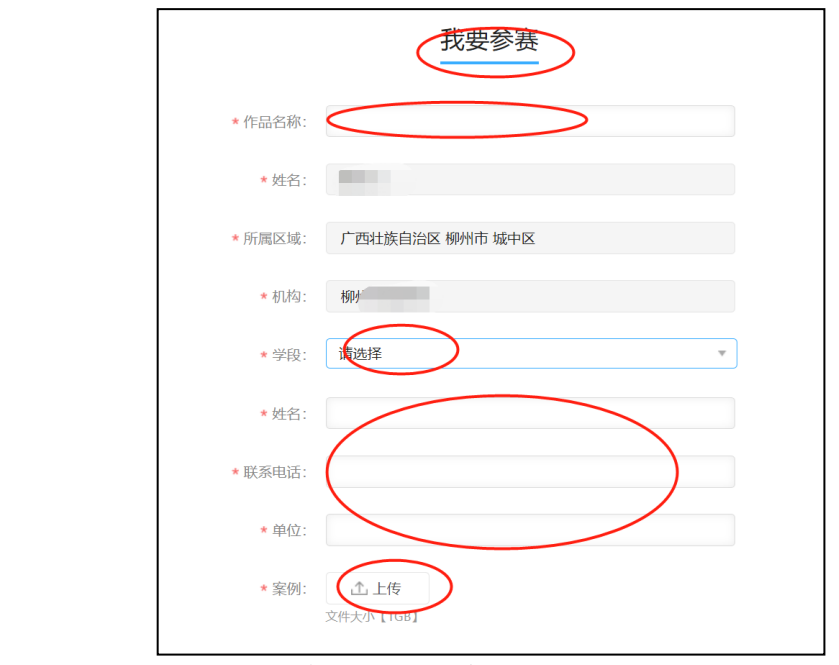

## 二、县区(局属学校)评审

各县区、局属学校可结合实际进行线下或线下自主评审。线

上评审流程如下:

4. 县区(局属学校)管理员登陆进入柳州教育资源公共服务平台(<u>https://jyfwpt.lzeduyun.cn/</u>)后,依次进入到活动主界面,选择参评案例类型,点击"活动管理"。

| 活动广场—— 汕        | 活动开展更简单                   | ♀ #簧人数 1<br>三 作品数 0<br>③ 访问显 13 |
|-----------------|---------------------------|---------------------------------|
| 活动首页 活动资讯 活动作品  |                           | 活动管理)参与活动                       |
| 根名时间            | 区县评审                      | 市级评审                            |
| 12月16日 - 02月20日 | 02月21日 - 03月06日           | 03月07日 - 04月30日                 |
|                 | <ol> <li>注:本次m</li> </ol> |                                 |

2.进入页面后点击页码左侧"评审管理",再点击页面右侧
 "添加评审组"。

| ◎ 基础设置                      | 区县评审  | 市级评审  |          |   |                    |
|-----------------------------|-------|-------|----------|---|--------------------|
| 同 资讯管理                      | 评审组   | 添加评审组 |          | × | 记分配作品 添加评审组 导出评分记录 |
| 28 作品管理                     | 序号 评問 |       |          |   | 评分进度 专家平均分 操作      |
| 名     子管理员       砂     评审管理 | 暂无评审组 | 评审组名  | 初中校本案例1组 |   |                    |
| └ 统计管理                      |       |       | 确定取消     |   |                    |
| ☺ 评论管理                      |       |       |          |   |                    |
| 同 证书管理                      |       |       |          |   |                    |

 添加评审组完成后点击评审组里的"添加专家",完成后点击"分配作品",完成后,添加的评委方可进行作品评分(如 评委无账号需创建的可联系梁峰 17377148727)。

| ◎ 基础设置 |                        |                            |
|--------|------------------------|----------------------------|
| 园 资讯管理 | 评审组 请输入 搜索 每页 >        | 一键分配作品 移称已分配作品 添加评审组 导出评分记 |
| ∅ 作品管理 | 序号 评审组 作品数 组平均分 评分专家   | 评分进度 专家平均分 操作              |
| 8 子管理员 |                        | · 信息 · 南                   |
| 心 评审管理 | 1 初中校本案 0 0<br>例1组 0 0 | 深圳专家<br>深加专家<br>分配作品       |
| と 统计管理 |                        | 移除作品                       |
| ⊙ 评论管理 |                        |                            |
| 鼠 证书管理 |                        |                            |

4. 评委评分: 评委依上面步骤登陆进入活动主界面,点击进入参评案例通道,点击页面中"专家评分"按钮,进入评审界面,点击作品名称后方的"评分"按钮,浏览申报材料,录入分值和意见,提交即可完成评审。"已评分"处可查看已经评审过的作品,可以对作品的分值和意见进行修改。

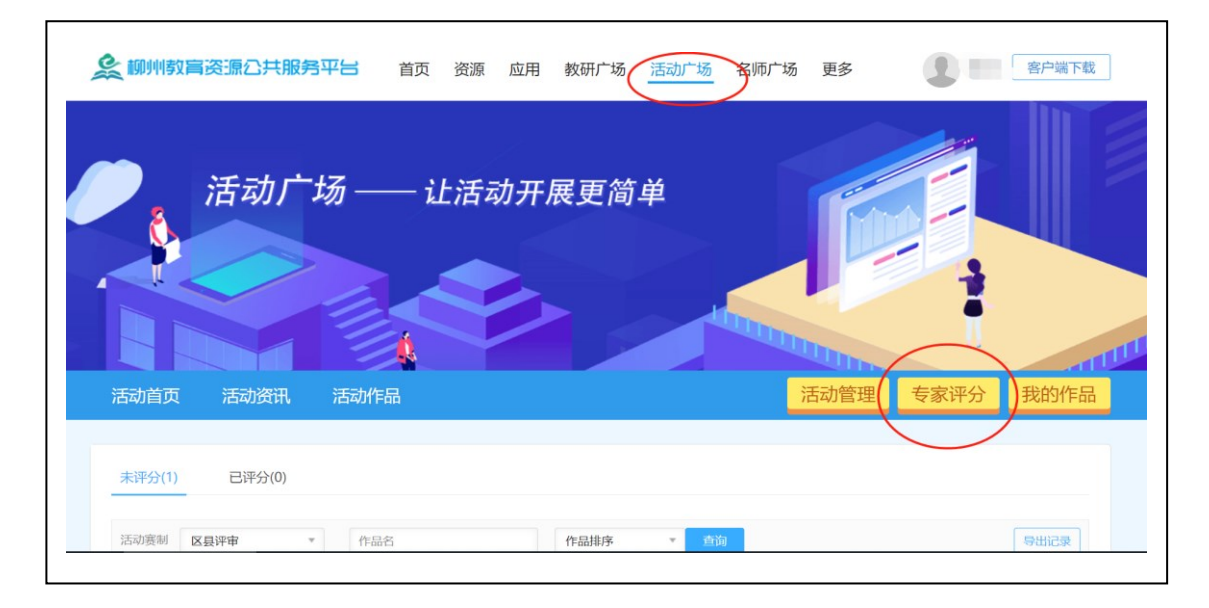

| 活动首页                                                                                                    | 活动资讯 活动                                                                                                    | 动作品                                                                                                    |                                                                                                    | 「「「」」「「」」「」」「」」「」」「」」「」」「」」「」」「」」「」」「」」                                                                  | 专家评分我的作品 |
|----------------------------------------------------------------------------------------------------|----------------------------------------------------------------------------------------------------|----------------------------------------------------------------------------------------------------|----------------------------------------------------------------------------------------------------|----------------------------------------------------------------------------------------------------|----------|
| 未评分(1)                                                                                                    | 已评分(0)                                                                                                    |                                                                                                    |                                                                                                    |                                                                                                    |          |
| 活动赛制                                                                                                    | 区县评审                                                                                                    | 作品名                                                                                                    | 作品排序                                                                                                    | 查询                                                                                                    | 导出记录     |
| 序号                                                                                                    | 作品名称                                                                                                    | 作者                                                                                                    | 机构/学校                                                                                                    | 投票/点赞                                                                                                    | 操作       |
| 1                                                                                                    | "三阶 <sup>上订一份 件</sup><br>居培。                                                                                                    | ·\$3                                                                                                    | 柳州市教育局                                                                                                    | 0                                                                                                    | 评分       |
| 傑內对來非不可<br>和大家<br>非中心<br>有一一一<br>小子<br>一一<br>小子<br>一一<br>小子<br>一一<br>小子<br>一一<br>小子<br>一一<br>小子<br>一一<br>小子<br>一一<br>一小<br>小子<br>一一<br>小子<br>一一<br>一小<br>小子<br>一一<br>一小<br>小子<br>一一<br>一小<br>小子<br>一一<br>一小<br>小子<br>一一<br>一小<br>小子<br>一一<br>一小<br>小子<br>一一<br>一一<br>小子<br>一一<br>一一<br>小子<br>一一<br>一一<br>小子<br>一一<br>一一<br>小子<br>大<br>一一<br>一一<br>小子<br>一<br>一<br>一<br>一<br>一<br>一<br>一<br>一<br>一<br>一<br>一<br>一<br>一 | 四次町水竹干小子百一次和<br>学不斷缩小城多、区域和<br>民式强化培养更量要。<br>以及本地实际情况,构建<br>附于校长的"三阶六环"<br>前各县区农村中小学中层示<br>金。<br>路<br>年递进式培训,经过训前<br>学方思考、研讨,并根据<br>介六环二级传导"骨干校<br>柳州市敬育局 | 本教育教子軍場先<br>校局教市2022年<br>前後<br>第一次<br>前<br>"豐樓"<br>行<br>"豐樓"<br>行<br>"<br>豐樓"<br>行<br>"<br>"<br>"<br>豐樓"<br>"<br>行<br>"<br>"<br>豐樓"<br>"<br>行<br>"<br>"<br>豐樓"<br>"<br>行<br>"<br>"<br>豐樓"<br>"<br>行<br>"<br>"<br>豐樓"<br>"<br>行<br>"<br>"<br>"<br>豐樓"<br>"<br>行<br>"<br>" | 小丁定到 J 1K 人的 IF 用, 跑<br>距提出的新要求, 对农村中小<br>"国塔计划" 市级统筹农村中<br>为层培训模, 对宏培训模,<br>数代导" 分层培训模,<br>此文件学说 一,<br>则由一级<br>是传导式培训。通过这样的著<br>能及时将培训成果效益最大化<br>"提升办学治校管理能力,<br>提出<br>"是所六环二级传导"分<br>出<br>2000分)<br>平分参见 | 四五 / 四 数<br>学教师、校 ( 阅 ) 长<br>小学甲于校长能印重点<br>增训中"塑模模"或功<br>, 计更 多的 农材 中小<br>.高教育改革领导力"<br>层式的研修路径, 以<br>提交 |          |

## 三、推荐上报作品

1.各县区教育行政部门、各局属高中学校负责人登录柳州教 育资源公共服务平台(https://jyfwpt.lzeduyun.cn/)(相关步骤与 前文相同)。

2.进入活动主界面,选择案例类型,点击右上角的"活动管理"按钮,进入作品管理界面,进入"推荐上报"栏目,点击要推送作品后方的"通过"按钮,即可把作品报送至市级(注意:已报送的作品无法进行撤销,负责报送的老师认真审核后再点击"通过"按钮)。在"全部作品"栏目中可查看作品的状态,状态为"市级评审中",该作品已经推送到市级。

| ▶ 活动广场 №2 |      |                                              |        |        |      |        |       | 4          | 。你好,陶庆 | 文 刷新用/   |
|-----------|------|----------------------------------------------|--------|--------|------|--------|-------|------------|--------|----------|
| ◎ 基础设置    | 全部作品 | 推荐上报                                         | )作品颁奖  |        |      |        |       |            |        |          |
| 园 资讯管理    | 所属区域 | 地市                                           | ~ 区县   | ~      | 学校名称 |        |       | 作品状态       | 全部     | ~        |
| 2 作品管理    | 学段学科 | 全部                                           | ~ 全部   | ~      | 作品排序 | 参赛时间   | ~     | 作品/作者      |        |          |
| 8、子管理员    | 作品分组 | 全部                                           | ∨ 报名时间 |        | 12   |        | 12 每页 | ▶ 搜索       | 批量不通过  | t 批量通过   |
| 心 远电最重    | 序号   | 作品名利                                         | 沵      | 作者     | 机构/칔 | 洋校 投票数 | 专家评分  | 报名时间       | 状态     | 操作       |
| └─ 统计管理   |      | (10010                                       | 7533)  |        |      |        |       |            | (      | $\frown$ |
| ⊙ 评论管理    | 1    | <ol> <li>① "一</li> <li>印 校,<br/>施</li> </ol> | 建与到    | 于<br>实 | 柳州市  | 10     | 90.00 | 2024-12-17 | 区县评审中  | 通过不通过    |
| 🗊 证书管理    |      | 0E                                           |        |        |      |        |       |            |        |          |